# Vejledning Testunivers

Et værktøj til dump/restore i FMK/DDV testmiljøer

# Indholdsfortegnelse

| Indledning                                     |   |
|------------------------------------------------|---|
| Anvendte begreber                              |   |
| Adgang                                         | 5 |
| Testdata-bibliotek                             | 5 |
| Egenskaber for et testdatakort                 | 6 |
| Søgning og filtrering                          | 7 |
| Dump data                                      |   |
| Opret testdatakort                             |   |
| Dump/restore til anden testperson              |   |
| Restore data                                   |   |
| Restore fra testdatakort                       |   |
| Restore fra dump-fil                           |   |
| Restore fra anden testperson                   |   |
| Øvrige testdatakort-funktioner                 |   |
| Rediger testdatakort                           |   |
| Kopier testdatakort                            |   |
| Download dump-fil                              |   |
| Deling af testdatakort                         |   |
| Automatisk restore                             |   |
| Slet testdatakort                              |   |
| Personlister                                   |   |
| Oversigt over personlister                     |   |
| Opret ny personliste                           |   |
| Ændring af personliste                         |   |
| Slet personliste                               |   |
| DTG Personer                                   |   |
| Nulstilling af testperson                      |   |
| Appendiks                                      |   |
| Datorul ved Restore i Testuniverset            |   |
| Datorul ved automatisk restore i Testuniverset |   |
| Datorul i FMK                                  |   |
|                                                |   |

# Indledning

"Testuniverset" er et webbaseret værktøj til at eksportere data fra og importere data til FMK- og DDVtestmiljøer. De pågældende service-operationer i FMK og DDV benævnes hhv. "dump" og "restore", og dump-data består i praksis af enten et fuldt medicinkort for en testperson i FMK eller et vaccinationskort for en testperson i DDV.

Muligheden for at kunne foretage dump/restore er relevant i flere tilfælde. Eksempelvis:

| Certificering     | Ved certificering af anvendere af FMK/DDV kan SDS etablere et kendt<br>datagrundlag.                                                                                                    |
|-------------------|----------------------------------------------------------------------------------------------------|
| Undervisning      | Til undervisningsformål kan samme datagrundlag etableres for et antal<br>testpersoner i FMK/DDV, så hver deltager i undervisningen kan arbejde sin egen<br>testperson, men med samme data.               |
| Automatiske tests | Muligheden for at kunne nulstille data for en testperson i FMK eller DDV sikrer, at<br>der kan etableres integrationstests, som kan afvikles automatisk, og arbejde på<br>samme datagrundlag hver gang   |
| Testbibliotek     | Udviklere, som arbejder med FMK/DDV-klienter/anvendersystemer, kan oprette<br>et bibliotek med testdata, så det ikke er nødvendigt at starte med at opbygge<br>testdata bunden hver gang de skal bruges. |

Det webbaserede testunivers erstatter den tidligere java-baserede dump/restore klient, som kunne foretage dump/restore til lokale filer med fil-endelsen .dump.

#### Anvendte begreber

I dette dokument arbejdes med et antal begreber og forkortelser, som kort beskrives nedenfor.

| DDV     | Det Danske Vaccinationsregister. Dokumentation vedr. dette findes her:<br>https://www.ssi.dk/vaccinationer/boernevaccination/vaccinationsdaekning-og-<br>aarsraporter/det-danske-vaccinationsregister-ddv.                                                                                                    |
|---------|----------------------------------------------------------------------------------------------------|
| Dump    | "Dump" kan referere til operationen at dumpe/eksportere data vedr. medicin<br>eller vaccinationer fra et FMK- eller DDV-testmiljø. Et "dump" kan også forstås<br>som de dumpede FMK/DDV-data                                                                                                    |
| Dumpfil | Dumpede FMK/DDV-data kan eksporteres til en fil med fil-endelsen .dump. Den<br>gamle javabaserede dump/restore-klient anvendte altid disse filer, men der kan<br>også importeres fra og eksporteres til disse filer i Testuniverset, hovedsageligt for<br>at sikre kompatibilitet med den gamle klients dataformat. |
| DTG     | Dynamisk Testdata Generator fra NSP, jf.<br><u>https://www.nspop.dk/pages/viewpage.action?pageId=56885362</u> . DTG anvendes<br>til oprettelse af testpersoner, som kan anvendes i bl.a. FMK/DDV testmiljøerne.                                                                                                    |
| FMK     | Det Fælles Medicinkort. Dokumentation vedr. dette findes her:<br>https://sundhedsdatastyrelsen.dk/da/registre-og-services/om-faelles-<br>medicinkort/fmk-sundhedsprofessionelle.                                                                                                    |

| Medicinkort            | I FMK har hver testperson et medicinkort, som omfatter et antal medicinordinationer og recepter.                                                                                                    |
|------------------------|----------------------------------------------------------------------------------------------------|
| Nulstil                | I FMK/DDV er der, udover dump og restore, også mulighed for at "nulstille" en<br>testperson, hvilket i praksis sletter alle data for en testperson, så der<br>efterfølgende haves et tomt medicinkort eller vaccinationskort. En sådan<br>nulstilling kan foretages fra testuniverset.                                                                                                    |
| NSP                    | Den Nationale Service Platform. Dette er en organisation under<br>Sundhedsdatastyrelsen, som står for udvikling og drift af bl.a. DTG. Se<br><u>https://nspop.dk/</u>                                                                                                    |
| Personliste            | I Testuniverset kan der foretages restore af FMK/DDV data til flere testpersoner<br>på én gang. Dette kan gøres ved at indtaste cprnumrene enkeltvist, men der kan<br>også oprettes navngivne lister med testpersoner. Disse personlister kan så<br>anvendes i restore-sammenhæng flere gange, uden at det er nødvendigt at<br>indtaste de enkelte cprnumre hver gang. Dette kan f.eks. være praktisk i<br>undervisningssammenhænge.                                                   |
| Restore                | "Restore" refererer til operationen at restore/importere data vedr. medicin eller vaccinationer, som tidligere er blevet dumpet, tilbage til FMK/DDV, evt. til en anden testperson eller til et andet testmiljø.                                                                                                    |
| Sundhedsdatastyrelsen  | Organisation, som bl.a. står for drift af et antal nationale danske<br>sundhedsregistre, herunder FMK. Se <u>https://sundhedsdatastyrelsen.dk/</u>                                                                                                    |
| Statens Serum Institut | Organisation, som bl.a. står for drift af DDV. Se <a href="https://www.ssi.dk/">https://www.ssi.dk/</a>                                                                                                    |
| Тад                    | Et datadump, som indgår i biblioteket med "testdatakort", kan foruden titel,<br>beskrivelse mv. forsynes med et antal "tags" eller labels, som kan gøre det lettere<br>at fremsøge data igen på et senere tidspunkt. Eksempelvis kunne alle data, som<br>bliver brugt som grundlag for certificeringer, med fordel tagges med<br>"certificering".                                                                                                    |
| Testdatakort           | Data, som dumpes fra FMK eller DDV, placeres som udgangspunkt i et bibliotek<br>med "testdatakort". Et sådant testdatakort indeholder, foruden de dumpede<br>data, også titel, beskrivelse, et antal "tags", information om, hvilket testmiljø data<br>stammer fra, hvilken testperson data stammer fra, hvornår testdatakortet er<br>oprettet, hvornår dumpet er foretaget, hvilken bruger der "ejer" testdatakortet,<br>samt en markering af, hvorvidt andre brugere kan tilgå data. |
| Vaccinationkort        | I DDV har hver testperson et vaccinationskort, som består af et antal vaccinationer og vaccinationsforløb.                                                                                                    |

#### Adgang

Testuniverset kan findes her: https://tu.fmk.netic.dk/

| Lo | gin                                         |
|----|---------------------------------------------|
| 1  | Log ind<br>Med DTG brugemavn og adgangskode |
|    | Brugernavn*                                 |
|    | Adgangskode*                                |
|    | -j] Log in                                  |

Der logges ind med samme brugernavn / password som anvendes i DTG

Der skal logges på med brugernavn/password, som er det samme som anvendes til Sundhedsdatastyrelsens værktøj Dynamisk Testdata Generator (DTG). Information om dette, herunder hvordan man oprettes som bruger, findes her: <u>https://www.nspop.dk/pages/viewpage.action?pageId=56885362</u>. Bemærk, der oprettes typisk ikke personlige brugere, men i stedet én bruger pr. anvender-organisation.

# Testdata-bibliotek

Dumpede FMK/DDV testdata, dvs. medicin- og vaccinationskort, er placeret i Testuniversets bibliotek af "testdatakort". Følgende viser en oversigt:

| C Testunivers                                                                                                    | Oversigt over testdatakort                                                                                                    |                                                                                                    | م                                                                                                    |
|----------------------------------------------------------------------------------------------------|----------------------------------------------------------------------------------------------------|----------------------------------------------------------------------------------------------------|----------------------------------------------------------------------------------------------------|
| e<br>fmk001                                                                                                    | *** =                                                                                                    |                                                                                                    |                                                                                                    |
| Image: Addition of the second second seco | Diabetes 2 og forhøjet<br>blodtryk<br>TEST2 · 3101010003 · FMK<br>mavesyre kolesteril diabetes<br>optrapning + 1<br>Persona med diabetes 2, forhøjet blodtryk,<br>forhøjet kolesterol, mavesyre i spiserøret,<br>smerter, tilskud af kalk og D-vitamin, | Diabetes og smerter<br>TEST2 · 3101010005 · FMK<br>smerter diabetes<br>Persona med diabetes og smerter                                                                                                    | FMK-print med mange<br>forskellige doseringer<br>TEST2 · 2901010001 · FMK<br>ikke daglig print skema<br>ugentlig + 2<br>Persona med alle tænkelige doseringer<br>(fast, pn, daglig, ikke daglig, ugentlig,<br>skema, VKA, pause, privat, DD I bero) |
| Funktioner                                                                                                    | sds<br>18. december 2023                                                                                                    | sds<br>18. december 2023                                                                                                    | sds<br>20. december 2023                                                                                                    |
| Kopier testdata                                                                                                    | Restore Vis mere ★                                                                                                    | Restore Vis mere ★                                                                                                    | Restore Vis mere 🛧                                                                                                    |
| 🖒 Nulstil testdata<br>🗇 Vejledninger                                                                                                    | Forhøjet blodtryk m.m. samt<br>DD<br>TEST2 • 3101010001 • FMK<br>dd doseringsperioder optrapning<br>Persona med forhøjet blodtryk,<br>witaminmangel, blodfortyndende,<br>mineralmangler og vandladningsbesvær                                           | Hjertesygdom og demens<br>TEST2 · 310101004 · FMK<br>hjerteinsufficiens hjerterytme<br>demens blodtryk + 3<br>Persona med hjerteinsufficiens,<br>uregelmæsig hjerterytme, forhøjet<br>blodtryk, demens, kaliummangel, D-<br>vitaminmangel | Rosacea, :<br>vandladningsproblemer<br>m.m.<br>TEST2 · 31010006 · FMK<br>vagina vandladning rosacea<br>blodtryk + 4 +                                                                                                    |
| STYRELSEN                                                                                                    | ★ Favoritter                                                                                                    | 💄 Testdatakort                                                                                                    | • Offentlige testdatakort                                                                                                    |

Oversigt over "testdatakort" – i dette tilfælde andre brugeres testdata

Dette er altså en oversigt over testdata, som tidligere er dumpet fra et FMK- eller DDV-testmiljø. Listen kan præsenteres som et antal "kort", som i skærmbilledet ovenfor, eller som en liste som her:

|                   | Testunivers            | Oversigt over testdatak                       | cort                                                                                                    |           |                                                                |      |                 |       | م |
|-------------------|------------------------|-----------------------------------------------|----------------------------------------------------------------------------------------------------|-----------|----------------------------------------------------------------|------|-----------------|-------|---|
|                   | e<br>fmk001            | FMK, DDV                                      | Fandt 7 offentlige testdatakort                                                                                                    |           |                                                                |      |                 | 88    | ≡ |
|                   | <b>≗</b> ⊲ <u>⇔</u> [→ | Emne                                          | Beskrivelse                                                                                                    | Туре      | Tags                                                           | Ejer | Synlighed       |       |   |
| Overs             | igter<br>Testdatakort  | Diabetes 2 og forhøjet<br>blodtryk            | Persona med diabetes 2, forhøjet<br>blodtryk, forhøjet kolesterol, mavesyre i<br>spiserøret, smerter, tilskud af kalk og D-<br>vitamin, | FMK       | mavesyre kolesteril<br>diabetes optrapning<br>privatmarkering  | sds  | S               | *     | : |
|                   | Personlister           | Diabetes og smerter                           | Persona med diabetes og smerter                                                                                                    | FMK       | smerter diabetes                                               | sds  | $\bigcirc$      | *     | : |
| <b>.</b><br>Funkt | DTG Personer           | FMK-print med mange<br>forskellige doseringer | Persona med alle tænkelige doseringer<br>(fast, pn, daglig, ikke daglig, ugentlig,<br>skema, VKA, pause, privat, DD i bero)             | FMK       | ikke daglig print<br>skema ugentlig<br>mange doseringer udgået | sds  | S               | *     | : |
| 0                 | Kopier testdata        | Forhøjet blodtryk m.m.<br>samt DD             | Persona med forhøjet blodtryk,<br>vitaminmangel, blodfortyndende,<br>mineralmangler og<br>vandladningsbesvær                            | FMK       | dd doseringsperioder<br>optrapning                             | sds  | \$              | *     | : |
| ?                 | Vejledninger           | Hjertesygdom og demens                        | Persona med hjertelnsufficiens,<br>uregelmæssig hjerterytme, forhøjet<br>blodtryk, demens, kaliummangel, D-<br>vitaminmangel            | FMK       | hjerterytme demens<br>blodtryk dd opt<br>optrapning            | sds  | S               | *     | : |
| SUN<br>STVI       | IDHEDSDATA             | Rosacea,<br>vandladningsproblemer             | Persona med rosacea,<br>vandladningsproblemer, vaginale gener,                                                                          | FMK       | vagina vandladning<br>rosacea blodtryk<br>smerter stofskifte   | sds  | R               | *     | Đ |
| 511               |                        | 🛨 Favoritter                                  | Les Tes                                                                                                    | stdatakoi | t 🦿                                                            | Öffe | ntlige testdata | ikort |   |

Oversigt over "testdatakort", vist i listeform

# Egenskaber for et testdatakort

Et testdatakort indeholder følgende oplysninger:

| ID           | Et unikt id, anvendes kun i supportsammenhæng.                                                                                                    |
|--------------|----------------------------------------------------------------------------------------------------|
| Туре         | FMK eller DDV.                                                                                                    |
| Testmiljø    | Testmiljø, som testdata stammer fra.                                                                                                    |
| Testperson   | Testperson, som testdata stammer fra.                                                                                                    |
| Ejer         | Den bruger, der ejer testdatakortet. Ejeren kan ændre og slette kortet, i<br>modsætning til andre brugere.                                                                        |
| Titel        | En overskrift, som kort beskriver dumpet. Indgår i søgning.                                                                                                    |
| Beskrivelse  | En længere tekstuel beskrivelse dumpet (kan være tom).                                                                                                    |
| Tags         | Et antal tags, som beskriver dumpet. Indgår i søgning.                                                                                                    |
| Dump         | Testdata fra FMK/DDV.                                                                                                    |
| Sidst dumpet | Dato for, hvornår data fra FMK/DDV er dumpet. Data fra samme testperson kan<br>"gendumpes" til samme testdatakort, og kan derfor være dateret senere end<br>selve testdatakortet. |
| Offentligt   | Markering af, om dette kort kun kan ses af ejeren selv (men kan deles via link")<br>eller om det kan ses af andre brugere (Offentligt).                                           |
| Sidst ændret | Dato for seneste ændring af testdatakortet, f.eks. ændring af beskrivelsen.                                                                                                    |

#### Automatisk restore Der er mulighed for at opsætte automatisk natligt restore

#### Eksport antal

Antal gange data fra dette testdatakort er blevet brugt til restore.

| Testunivers        | ← Testdatakort                                                                                                    |  |  |  |
|--------------------|----------------------------------------------------------------------------------------------------|--|--|--|
| 8                  | Diabetes 2 og forhøjet blodtryk<br>TEST2 · 3101010003 · FMK                                                                                                    |  |  |  |
| fmk001             | ± 1D 24                                                                                                    |  |  |  |
| <b>⊉</b> [→        | Beskrivelse                                                                                                    |  |  |  |
|                    | Persona med diabetes 2, forhøjet blodtryk, forhøjet kolesterol, mavesyre i spiserøret, smerter, tilskud af kalk og D-vitamin,                                                                                                    |  |  |  |
| Oversigter         | Tags mavesyre kolesteril diabetes optrapning privatmarkering                                                                                                    |  |  |  |
| oronogion          | Sidst dumpet 18. dec. 2023 13.18.13                                                                                                    |  |  |  |
| Testdatakort       | Dump                                                                                                    |  |  |  |
| 2 Personlister     | fucBAB+LCAAAAAAAAADtXe1u4zbW/v9ehWHsT9sQ9S1jsUAmmekYzSTZONMFtrMYKBFja2JLriR7mi72dnoN/T839h5Ktr7lyJYoi4lQti1tSSTP<br>Oc9DPoek+Gv/766n097148V6ufpHf/Dfvve8wv1xi/ZT/3//+b9f+zcodh8cc+WZtkV+mtbz/Dz17/07ftv+MH7BTsu/PSIP+596aORol0Q/6U/+NJf<br>wQ/B93Dtw8q58T9PDGx55q0JneA0AXHkH44TYjdNPd1bu8EFZ+d3k1/ef+n/73/9AVRqWxzUAI1EbiQFftw7toxdE/zP6Ua5D3081L9u4nePVAk<br>eOfVsR5+RFK/eQmtR82/uXDPH/DVK9xysFH10bGXX+e268FP+mtFc2GHXY8f |  |  |  |
| DTG Personer       | Ejer sds                                                                                                    |  |  |  |
|                    | Offentigt Ja                                                                                                    |  |  |  |
| Funktioner         | Sidst ændret 18. dec. 2023 15.53.25 af sds                                                                                                    |  |  |  |
| I Kapier teatdate  | Automatisk restore # -                                                                                                    |  |  |  |
|                    | Eksporteret # I. gang                                                                                                    |  |  |  |
| 🖒 Nulstil testdata | Restore                                                                                                    |  |  |  |

Detaljer for et testdatakort

#### Søgning og filtrering

Oversigten kan filtreres efter følgende:

| Туре                    | FMK eller DDV. Oversigten viser kun de valgte typer.                                                                                                    |
|-------------------------|----------------------------------------------------------------------------------------------------|
| Favoritter              | Såfremt fanen Favoritter markeres nederst, vil oversigten kun vise de testdatakort, der er markeret som favorit.                                                                                                    |
|                         | Det er muligt at markere et testdatakort som favorit. Dette gøres ved at klikke på<br>stjernen ★ i oversigten, hvorefter denne vises med en særlig farve. Markeringen<br>følger den bruger, der er logget ind. Dvs. hver bruger har sine egne favoritter.                                                                   |
| Mine testdatakort       | Såfremt fanen Mine testdatakort markeres nederst, vil oversigten kun vise de<br>testdatakort, den aktuelle bruger har oprettet og "ejer". Disse kort kan både<br>ændres og slettes.                                                                                                    |
| Offentlige testdatakort | Såfremt fanen Offentlige testdatakort markeres nederst, vil oversigten vise<br>testdatakort oprettet af andre brugere, som er markeret "offentlige".<br>Testdatakort, som er markeret som offentlige, vil figurere på oversigten over<br>offentlige testdatakort.                                                           |
| Søgetekst               | Klikkes på forstørrelsesglasset i øverste højre hjørne af skærmbilledet er det<br>muligt at indtaste en søgetekst. Oversigten viser herefter kun de testdatakort,<br>hvor søgeteksten indgår i titel, tag eller brugernavn. Der kan indtastes flere<br>tekster adskilt med blanktegn for at indsnævre søgningen yderligere. |

# Dump data

Testdata kan dumpes fra en testperson i et FMK/DDV-testmiljø på 2 forskellige måder, enten til et nyt testdatakort, eller direkte kopiering til andre testpersoner. Mulighederne beskrives nærmere nedenfor.

#### Opret testdatakort

Testdata kan dumpes fra en testperson i et FMK/DDV-testmiljø, og placeres i et nyt testdatakort.

| Testunivers        | Oversigt over testdatakort                                 |                                                  | ۹                                          |
|--------------------|------------------------------------------------------------|--------------------------------------------------|--------------------------------------------|
| fmk001             | FMK, DDV  FMK, DDV FMK, DDV Fine testdatakort              | t                                                | ## =                                       |
| ▲ À Dersigter      | Juledump<br>TESTI · 2401010001 · FMK<br>primo © Offentligt | Nyt kort<br>TEST1 · 0909052185 · FMK<br>testkort | test :<br>TEST1 · 2609524630 · FMK<br>dd   |
| Testdatakort       | Det første dump                                            | Mit nyt kort                                     | testest                                    |
| Personlister       |                                                            |                                                  |                                            |
| LTG Personer       |                                                            |                                                  |                                            |
| Funktioner         | fmk001<br>7. december 2023                                 | fmk001<br>22. januar 2024                        | fmk001<br>15. januar 2024                  |
| C Kopier testdata  | Restore Vis mere ★                                         | Restore Vis mere ★                               | Restore Vis mere ★                         |
| 🖒 Nulstil testdata |                                                            |                                                  |                                            |
| ? Vejledninger     |                                                            |                                                  |                                            |
|                    |                                                            |                                                  |                                            |
|                    |                                                            |                                                  |                                            |
|                    |                                                            |                                                  | (+<br>,                                    |
| STYRELSEN          | 🛨 Favoritter                                               | L Testdatakort                                   | Opret testdatakort Offentlige testdatakort |

Opret nyt testdatakort med knappen +

Der kan tilføjes et nyt testdatakort ved at klikke på + knappen nederst til højre.

| Testunivers             | ← Opret testdatakort                   |   |
|-------------------------|----------------------------------------|---|
| Θ                       | Hent/Vælg testdatakort                 |   |
| fmk001                  | Testmiljø Fra fil                      |   |
| <b>≜</b> a <u>À.</u> [→ | Testmiljø*                             | • |
| Oversigter              |                                        |   |
| Testdatakort            | Type*                                  | • |
| Personlister            | L CPR*                                 |   |
| LTG Personer            | NÆSTE                                  |   |
| Funktioner              |                                        |   |
| : Konier testdata       | 2 Tilknyt Information til testdatakort |   |

Angivelse af "kilde" for dump, i form af testmiljø, system og testperson

Indledningsvist angives følgende:

Testmiljø

Angiv hvilket testmiljø data skal dumpes fra: Test1, Test2, Uddannelse eller Prodtest.

Angiv om der skal dumpes fra FMK eller DDV.

Angiv hvilken testperson der skal dumpes fra.

Herefter klikkes på knappen Næste.

| Testunivers                      | ← Opret testdatakort                   |
|----------------------------------|----------------------------------------|
| 0                                | Hent/Vælg testdatakort                 |
| fmk001                           | 2 Tilknyt information til testdatakort |
| .≰a <u>À.</u> [→                 | Emne*                                  |
| Oversigter                       |                                        |
| Testdatakort                     | Beskrivelse                            |
| Rersonlister                     | Tags                                   |
| L DTG Personer                   | TILBAGE                                |
| Funktioner                       |                                        |
| C Kopier testdata                |                                        |
| 🖒 Nulstil testdata               |                                        |
| ? Vejledninger                   |                                        |
|                                  |                                        |
|                                  |                                        |
| (述)<br>SUNDHEDSDATA<br>STYRELSEN | + OPRET                                |

Angivelse af egenskaber for testdatakort

Efterfølgende angives data for det nye testdatakort:

| Emne        | Angiv en kort, beskrivende titel/overskrift, som bedst beskriver data i dumpet.<br>Teksten præsenteres i oversigter og indgår i søgninger. |
|-------------|----------------------------------------------------------------------------------------------------|
| Beskrivelse | Angiv evt. en længere beskrivende tekst, som beskriver data.                                                                               |
| Tags        | Angiv en række tags, som er relevante for dette testdatakort, og som kan hjælpe<br>med at genfinde kortet i søgninger.                     |

Til sidst vælges Opret, hvorefter data dumpes og et nyt testdatakort oprettes.

Type CPR

|          | Testunivers             | Oversigt over testdatakort             |                                                 | ٩                                      |
|----------|-------------------------|----------------------------------------|-------------------------------------------------|----------------------------------------|
|          | fmk001                  | FMK, DDV • Fandt 4 testd               | itakort                                         | 88 =                                   |
| _        | <b>≜</b> ⊲ <u>è.</u> [→ | Juledump :<br>TESTI · 2401010001 · FMK | Endnu et nyt kort :<br>TESTI · 0909052185 · FMK | Nyt kort :<br>TEST1 · 0909052185 · FMK |
| Overs    | igter                   | primo S Offentlig                      | test                                            | testkort                               |
| <b>1</b> | Testdatakort            | Det første dump                        | Beskrivelse af et nyoprettet testdatakort       | Mit nyt kort                           |
| ÷        | Personlister            |                                        |                                                 |                                        |
| •        | DTG Personer            |                                        |                                                 |                                        |
| Funkt    | ioner                   | fmk0                                   | 11 fmk001                                       | fmk001                                 |
| . —      | Kapiartastest           | 7. december 20                         | 3 24. januar 2024                               | 22. januar 2024                        |
| <u>i</u> | Kopier testuata         | Restore Vis mere                       | Restore Vis mere 🔶 F                            | Restore Vis mere \star                 |

Umiddelbart efter oprettelse er nye testdatakort fremhævet i oversigten med en farvet markering

### Dump/restore til anden testperson

Testdata kan dumpes fra én testperson i et FMK/DDV-testmiljø, og restores til en anden testperson i én operation, på samme måde som det var muligt i den "gamle" javabaserede dump/restore klient. Dette gøres med menupunktet "Kopier data".

Indledningsvist angives, hvor data skal dumpes fra:

| Testunivers                 | ← Kopier testdata                 |         |
|-----------------------------|-----------------------------------|---------|
| 8                           | Hent testdatakort                 |         |
| fmk001                      | Testmiljø                         | Fra fil |
| <u></u> <u><u>À.</u> [→</u> | Testmiljø*                        | •       |
| Oversigter                  | Type*                             |         |
| Personlister                | L CPR*                            |         |
| DTG Personer                | NÆSTE                             |         |
| Funktioner                  |                                   |         |
| 🛄 Kopier testdata           | 2 Vælg hvor data skal genoprettes |         |
| 🔿 Nulstil testdata          |                                   |         |
| ? Vejledninger              |                                   |         |
|                             |                                   |         |
|                             |                                   |         |
| SUNDHEDSDATA<br>STYRELSEN   |                                   |         |

Angivelse af "kilde" for dump, i form af testmiljø, system og testperson

Der angives kilde for dump:

Testmiljø

Angiv hvilket testmiljø data skal dumpes fra: Test1, Test2, Uddannelse eller Prodtest.

Angiv om der skal dumpes fra FMK eller DDV.

Angiv hvilken testperson, der skal dumpes fra.

Der vælges Næste, hvorefter der angives mål for restore:

| Testunivers               | ← Kopier testdata                 |
|---------------------------|-----------------------------------|
| Θ                         | Hent testdatakort                 |
| fmk001                    | 2 Vælg hvor data skal genoprettes |
| <b>≜</b> q <u>À.</u> [→   | Vælg et datorul for restore       |
| Oversigter                | DD/MM/YYYY                        |
| Testdatakort              | Testmiljo* -                      |
| Personlister              | Udfyld CPR Vælg fra personliste   |
| L DTG Personer            | • 000*                            |
| Funktioner                |                                   |
| E Kopier testdata         | +2 Tilfoj CPR                     |
| 🔿 Nulstil testdata        | TILBAGE                           |
| ? Vejledninger            |                                   |
|                           |                                   |
|                           |                                   |
|                           |                                   |
| SUNDHEDSDATA<br>STYRELSEN | D KOPIER                          |

Angivelse af mål for restore, i form af testmiljø, system og testpersoner

Følgende angives:

| Datorul     | Dette kan med fordel efterlades blankt ved direkte kopiering, hvilket vil kopiere<br>data uændret, inkl. datoer.                                                                                                    |
|-------------|----------------------------------------------------------------------------------------------------|
|             | Såfremt der angives en dato vil datoer blive forskudt i forhold til denne dato ved indlæsning. Der henvises til afsnittet Datorul i Appendiks for nærmere beskrivelse.                                                                                                    |
| Testmiljø   | Angiv hvilket testmiljø data skal indlæses i: Test1, Test2, Uddannelse eller<br>Prodtest.                                                                                                    |
|             | <b>Bemærk:</b> Det er ikke muligt at restore DDV dumps til andre miljøer end dumpet stammer fra. Dette skyldes forskelle på vaccinations-stamdata i de forskellige miljøer.                                                                                                    |
| CPR         | Angiv hvilken testperson, data skal indlæses til. Der kan vælges mere end én<br>person med Tilføj CPR knappen.                                                                                                    |
| Personliste | Som alternativ til at indtaste CPR-numre direkte, er det muligt at vælge en på<br>forhånd defineret liste af testpersoner som modtager af data. Dette kan være<br>hensigtsmæssigt i undervisningssammenhænge, hvor den samme liste af personer<br>genbruges i flere undervisningssessioner. |

Type CPR Til sidst vælges Kopier. Der vises en dialog som viser status undervejs:

| Overskriver personer med testdata |     |
|-----------------------------------|-----|
| Overskriver FMK data              |     |
| <u> </u>                          | 0   |
|                                   | Luk |
| Status for konjoring              | LUK |

Status for kopiering

Status for hver restore-operation fremgår, enten med et flueben for succes, eller et kryds hvis noget fejler. Cprnumrene vises som links, som kan aktiveres for at vise data i FMK-online.

#### Restore data

Testdata kan restores til en testperson i et FMK/DDV-testmiljø på 3 forskellige måder, enten fra et eksisterende testdatakort, fra en dump-fil, eller ved direkte kopiering fra andre testpersoner. Mulighederne beskrives nærmere nedenfor.

#### Restore fra testdatakort

I oversigten over testdatakort kan der klikkes på en Restore-knap for et kort:

| Testunivers                   | Oversigt over testdatakort                                                                                                    |                                                                     | ۹                                                                                                    |
|-------------------------------|----------------------------------------------------------------------------------------------------|---------------------------------------------------------------------|----------------------------------------------------------------------------------------------------|
| fmk001                        | FMK, DDV  FMK, DDV Fandt 7 offentlige to                                                                                            | estdatakort                                                         | ₩ Ξ                                                                                                    |
| La A. [→                      | Diabetes 2 og forhøjet<br>blodtryk<br>TEST2 • 3101010003 • FMK                                                                      | Diabetes og smerter<br>TEST2 · 3101010005 · FMK<br>smerter diabetes | FMK-print med mange<br>forskellige doseringer<br>TEST2 · 2901010001 · FMK                                                   |
| Testdatakort                  | mavesyre kolesteril diabetes<br>optrapning + 1                                                                                      | Persona med diabetes og smerter                                     | ikke daglig print skema<br>ugentlig + 2                                                                                     |
| Personlister     DTG Personer | Persona med diabetes 2, forhøjet blodtryk,<br>forhøjet kolesterol, mavesyre i spiserøret,<br>smerter, tilskud af kalk og D-vitamin, |                                                                     | Persona med alle tænkelige doseringer<br>(fast, pn, daglig, ikke daglig, ugentlig,<br>skema, VKA, pause, privat, DD i bero) |
| Funktioner                    | sds<br>18. december 2023                                                                                                    | sds<br>18. december 2023                                            | sds<br>20. december 2023                                                                                                    |
| E Kopier testdata             | Restore Vis mere ★                                                                                                    | Restore Vis mere ★                                                  | Restore Vis mere ★                                                                                                    |

*Restore-menupunkt for testdatakort* 

En tilsvarende mulighed kan vælges fra testdatakortets detalje-visning:

| Testunivers        | Testdatakort                                                                                                    |                                                                                                    |  |
|--------------------|----------------------------------------------------------------------------------------------------|----------------------------------------------------------------------------------------------------|--|
| Θ                  | Diabetes 2 og forhøjet blodtryk<br>TEST2 - 3101010003 - FMK                                                                                                    |                                                                                                    |  |
| fmk001             | L D 24<br>Beskrivelse                                                                                                    | ID 24<br>Beskrivelse                                                                                                    |  |
| -u <u> </u>        | Persona med diabetes 2, forhøjet blodtryk, forhøjet kolesterol, mavesyre i spiserøret, smerter, tilskud af kalk og D-                                                                                                    | vitamin,                                                                                                    |  |
| Oversigter         | Tags mavesyre kolesteril diabetes optrapning privatmarkering                                                                                                    |                                                                                                    |  |
| -                  | Sidst dumpet 18. dec. 2023 13.18.13                                                                                                    |                                                                                                    |  |
| Testdatakort       | Dump                                                                                                    |                                                                                                    |  |
| 2 Personlister     | fucBAB+LCAAAAAAAADADtXe1u4zbW/v9ehWHsT9sQ9S1jsUAmmekYzSTZONMFtrMYKBFja2JLriR7mi72dnoN/T8<br>Oc9DPoek+Gv/766n097148V6ufpHf/Dfvve8wv1x//Z17/3/h99f+zcOdh8cc+WZtKV+fmcbz/Dz7/07ftv-MH7BTsu/<br>wQ/B93Dtw8q5819PDGx55q0JneA0AXHkH44TYjdNPd1bu8EFZ+d3k1/ef+n/73/9AVRqWxzUA11EbiQFifw7toxdE/<br>e0fVsR5+RFk//Qmft82/uX0PH/DvK9vxsPH10bGXX+e268FP+mrFoZGHXY8f | fucBAB+LCAAAAAAAAADADtXe1u4zbW/v9ehWHsT9sQ9S1jsUAmmekYzSTZONIMFtrMYKBFja2JLriR7mi72dnoN/T839h5Ktr7lyJVoi4lQt11SSTP<br>Oc9DPoek+Gv/766n097148V6ufpHf/Dfvve8wv1x//ZT/3//+b9f+zcOdh8cc+WZtkV+fmcbz/Dzf7/07ftv+MH7BTsu/PSIP+596a0Rol0Q/6U/+NJf<br>wQ/B930tw8q5819PD6x55qOJneA0AXHkH44TYjQINPd1bu8EF2+d3k1/ef+n/73/9AVRqWxzUA11EbiQFfw7toxdE/zP6Ua5D3081L9u4nePVAk<br>e0fve85F#Fk/e0mtf82/UXDPH/byK9yseP11b0fXX+ce6BFP+mr6726HXY8f. |  |
| DTG Personer       | Ejer sds                                                                                                    |                                                                                                    |  |
|                    | Offentligt Ja                                                                                                    |                                                                                                    |  |
| Funktioner         | Sidst ændret 18. dec. 2023 15.53.25 af sds                                                                                                    |                                                                                                    |  |
|                    | Automatisk restore # -                                                                                                    |                                                                                                    |  |
| Kopier testdata    | Eksporteret # 1. gang                                                                                                    |                                                                                                    |  |
| 🔿 Nulstil testdata | Restore                                                                                                    |                                                                                                    |  |

Restore-knap for testdatakort

Begge dele bringer Restore-billedet frem:

| Testunivers                                                   | ← Restore testdatakort                                                                                                    |
|---------------------------------------------------------------|----------------------------------------------------------------------------------------------------|
| fmk001<br>€a, <u>À</u> ⊑→                                     | Vælg et datorul for restore     Image: Constraint of the store of the store of the |
| Oversigter<br>Testdatakort<br>Personlister<br>DTG Personer    | Udfyld CPR Vælg fra personliste  CPR*  Tilføj CPR                                                                                                    |
| Funktioner                                                    |                                                                                                    |
| <ul> <li>Kopier testdata</li> <li>Nulstil testdata</li> </ul> |                                                                                                    |
| Vejledninger                                                  |                                                                                                    |
| SUNDHEDSDATA<br>STYRELSEN                                     | RESTORE                                                                                                    |

Angivelse af "mål" for restore, i form af testmiljø, system og testpersoner

Følgende angives:

| Datorul   | Såfremt dette efterlades blankt, vil data blive indlæst uden ændringer i forhold til dumpet, inkl. datoer.                                                              |
|-----------|----------------------------------------------------------------------------------------------------|
|           | Såfremt der angives en dato, vil datoer blive forskudt i forhold til denne dato ved indlæsning. Der henvises til afsnittet Datorul i Appendiks for nærmere beskrivelse. |
| Testmiljø | Angiv hvilket testmiljø data skal indlæses i: Test1, Test2, Uddannelse eller<br>Prodtest.                                                                               |

Bemærk: Det er ikke muligt at restore DDV dumps til andre miljøer end dumpet<br/>stammer fra. Dette skyldes forskelle på vaccinations-stamdata i de forskellige<br/>miljøer.CPRAngiv hvilken testperson, data skal indlæses til. Der kan vælges mere end én<br/>testperson med Tilføj CPR knappen.Bemærk, der kan som udgangspunkt kun foretages restore til testpersoner, man<br/>selv "ejer" i DTG. Denne begrænsning sikrer, at det kun er "egne" testpersoner,<br/>man ændrer FMK/DDV data for.PersonlisteSom alternativ til at indtaste CPR-numre direkte, er det muligt at vælge en på<br/>forhånd defineret liste af testpersoner som modtager af data. Dette kan være<br/>hensigtsmæssigt i undervisningssammenhænge, hvor den samme liste af personer<br/>genbruges i flere undervisningssessioner.

Til sidst vælges Restore. Der vises en dialog som viser status undervejs:

| Overskriver personer med testdata          |   |
|--------------------------------------------|---|
| Overskriver personer med testdata på TEST1 |   |
| ▲ 200165-4325 (TEST1)                      | 0 |
| Luk                                        |   |

Status for restore

Status for hver restore-operation fremgår, enten med et flueben for succes, eller et kryds hvis noget fejler.

#### Restore fra dump-fil

Som i den "gamle" javabaserede dump/restore-klient er det også muligt at foretage restore fra en dump-fil.

| Testunivers               | ← Kopier testdata                          |
|---------------------------|--------------------------------------------|
| θ                         | Hent testdatakort                          |
| fmk001                    | Testmiljø Fra fil                          |
| <b>≗</b> <u>À.</u> [→     | Testmiljø* •                               |
| Oversigter                | Hvilket testmiljø kommer filen fra         |
| Testdatakort              | Type* •                                    |
| Personlister              |                                            |
| LTG Personer              |                                            |
| Funktioner                | Vedhæft .dump fil Eller slip .dump fil her |
| 🔲 Kopier testdata         |                                            |
| Nulstil testdata          | En fil er krævet<br>NÆSTE                  |
| ? Vejledninger            |                                            |
|                           | 2 Vælg hvor data skal genoprettes          |
|                           |                                            |
| (†                        |                                            |
| SUNDHEDSDATA<br>STYRELSEN | D KOPIER                                   |

Restore fra dump-fil

Vælg Kopier testdata, og derefter fanen "Fra fil". Der angives nu følgende:

- TestmiljøAngiv hvilket testmiljø data i dump-filen stammer fra: Test1, Test2, Uddannelse<br/>eller Prodtest.
- TypeAngiv hvilke data dump-filen rummer: FMK eller DDV.
- **Dumpfil** Vælg en fil med fil-endelsen .dump fra filsystemet.

Der klikkes på Næste, hvorefter der angives mål for restore:

| Testunivers               | ← Kopier testdata                 |
|---------------------------|-----------------------------------|
| 8                         | Hent testdatakort                 |
| fmk001                    | 2 Vælg hvor data skal genoprettes |
| <b>≗</b> q <u>À.</u> [→   | Vælg et datorul for restore       |
| Oversigter                | DD/MM/YYYY                        |
| Testdatakort              | Testmiljø* •                      |
| Personlister              | Udfyld CPR Vælg fra personliste   |
| DTG Personer              |                                   |
| Funktioner                |                                   |
| 🔲 Kopier testdata         | +1 Tilføj CPR                     |
| ) Nulstil testdata        | TILBAGE                           |
| ? Vejledninger            |                                   |
|                           |                                   |
| SUNDHEDSDATA<br>STYRELSEN |                                   |

Angivelse af mål for restore, i form af testmiljø, system og testpersoner

Følgende angives:

| Datorul     | Såfremt feltet efterlades blankt vil data fra dump-filen blive indlæst uændret, inkl.<br>datoer.                                                                                                    |
|-------------|----------------------------------------------------------------------------------------------------|
|             | Såfremt der angives en dato vil datoer blive forskudt i forhold til denne dato ved indlæsning. Der henvises til afsnittet Datorul i Appendiks for nærmere beskrivelse.                                                                                                    |
| Testmiljø   | Angiv hvilket testmiljø data skal indlæses i: Test1, Test2, Uddannelse eller<br>Prodtest.                                                                                                    |
|             | <b>Bemærk:</b> Det er ikke muligt at restore DDV dumps til andre miljøer end dumpet stammer fra. Dette skyldes forskelle på vaccinations-stamdata i de forskellige miljøer.                                                                                                    |
| CPR         | Angiv hvilken testperson, data skal indlæses til. Der kan vælges mere end én<br>person med Tilføj CPR knappen.                                                                                                    |
| Personliste | Som alternativ til at indtaste CPR-numre direkte, er det muligt at vælge en på<br>forhånd defineret liste af testpersoner som modtager af data. Dette kan være<br>hensigtsmæssigt i undervisningssammenhænge, hvor den samme liste af personer<br>genbruges i flere undervisningssessioner. |

Til sidst vælges Kopier. Der vises en dialog som viser status undervejs:

| Overskriver personer med testdata                |     |
|--------------------------------------------------|-----|
| Overskriver FMK data                             |     |
| 2003974480-FMK.dump → <u>200165-4325 (TEST1)</u> | 0   |
|                                                  | Luk |

Status for kopiering

Status for hver restore-operation fremgår, enten med et flueben for succes, eller et kryds hvis noget fejler. Cprnumre vises som links, som kan aktiveres for at vise data i FMK-online.

#### Restore fra anden testperson

Testdata kan dumpes fra en testperson i et FMK/DDV-testmiljø, og restores til en anden testperson i én operation, på samme måde som det var muligt i "gamle" dump/restore klient. Dette gøres med menupunktet "Kopier data".

Se afsnittet Dump/restore til anden testperson for beskrivelse af dette.

# Øvrige testdatakort-funktioner

Udover dump/restore til og fra testdatakort, er der en række øvrige funktioner som kan foretages med testdatakort, som beskrives i det følgende:

#### Rediger testdatakort

Det er muligt at redigere detaljer for egne eksisterende testdatakort. Redigering kan aktiveres med popupmenuen i oversigten, som her:

| Testunivers     | Oversigt over testdatakort Q                                                                                                    |                           |  |  |
|-----------------|----------------------------------------------------------------------------------------------------|---------------------------|--|--|
| fmk001          | FMK, DDV  Fandt 4 testdatakort  Dine testdatakort                                                                                                    | ₩ Ξ                       |  |  |
| £a <u>À.</u> [→ | Juledump         Endnu et nyt kort         Nyt kort           TESTI · 2401010001 · FMK         TESTI · 0909052185 · FMK         TESTI · 0909052185 · FMK | :                         |  |  |
| Oversigter      | primo S Of 🖉 Rediger                                                                                                    |                           |  |  |
| Testdatakort    | Det første dump 🔽 Kopier oprettet testdatakort Mit nyt kort                                                                                              |                           |  |  |
| Personlister    | 🛃 Hent 'Juledump.dump'                                                                                                    |                           |  |  |
| DTG Personer    | Automatisk restore                                                                                                    |                           |  |  |
| Funktioner      | 7. december 2023 24. januar 2024                                                                                                    | fmk001<br>22. januar 2024 |  |  |
| Kopier testdata | Restore Vis mere ★ Restore Vis mere 🖈 Restore Vis mere                                                                                                   | *                         |  |  |

Rediger-menupunkt i popup-menu for testdatakort

Alternativt kan rediger-knappen under detaljer for et testdatakort anvendes. Denne knap har et blyantikon.

| ۲     | ✓ Testunivers     ← Testdatakort |        |      |                                                                                       |                                                                                                    |
|-------|----------------------------------|--------|------|---------------------------------------------------------------------------------------|----------------------------------------------------------------------------------------------------|
|       | fmk001                           | Redige | · /, | Juledump<br>TEST1 • 2401010001 • FM<br>ID                                             | к<br>1                                                                                                    |
|       | <b>2</b> 0 <u>2</u> 0            | [→     | Ŧ    | Beskrivelse<br>Tags                                                                   | Det første dump primo                                                                                                    |
| Overs | igter                            |        | S    | Sidst dumpet<br>Dump                                                                  | 1. dec. 2023 09 28.08                                                                                                    |
|       | Testdatakort<br>Personlister     |        | *    | fucBAB+LCAAAAAAAA<br>YCCWQC6RIEdXW3BJE<br>X6LLyR+j0Rje+kvzrPGX<br>j/jgax0+NH0aDxRt/+P | ADsvetyG0mS.Jvp/nwlGG70zawvoxP1Cm70z1KVKa/1HUvVM9cXKQCJJQgQBDgCqSj3WP895hn2B6Weo/3qx45G4R2<br>JA5BceHv597uLx54-Y1/yed0eT91f0Hu/v/1W2923Py7T5qnjU/vm34/a//7c/ND6MorDnq3U96w4F7++mw+w3e/s+/NIcX<br>Jn3C7RPK/tJs/av5D29MX4efvbwffYj//qobDsa9q140mv4GE4TCftwih8S9d975Gg3edu2j67k/9Ue82fu0u1+32o+U7rzu<br>76DoazN25b3wYDScw0qifufu6qA78H53Q7k+j91dPeaHL[Xm4z |
| •     | DTG Personer                     |        |      | Ejer<br>Offentligt<br>Sidst ændret                                                    | fmk001<br>Ja<br>7. dec. 2023 14, 18.26 af <b>fmk001</b>                                                                                                    |
| Funkt | ioner                            |        |      | Automatisk restore #<br>Eksporteret #                                                 | -<br>2. gange                                                                                                    |
|       | Kopier testdata                  |        |      | Restore                                                                               |                                                                                                    |

Redigér-knap i detaljer for testdatakort

Det er muligt at ændre emne, beskrivelse og tags for et eksisterende testdatakort:

| Testunivers                                | ← Opdater testdatakort                                              |
|--------------------------------------------|---------------------------------------------------------------------|
| fmk001<br>▲ È 단                            | Enme*<br>Juledata<br>Beskrivelse<br>Det første dump, nu med ændring |
| Oversigter<br>Testdatakort<br>Personlister | Tags glædelig jul 🕲                                                 |
| DTG Personer Funktioner                    | S Offentligt                                                        |
| C Kopier testdata                          |                                                                     |
| 🖒 Nulstil testdata                         |                                                                     |
| Vejledninger                               |                                                                     |
| SUNDHEDSDATA<br>STYRELSEN                  | G GEM                                                               |

Redigering af detaljer for eksisterende testdatakort

Der afsluttes med Gem. Efterfølgende vises oversigten igen.

Bemærk, de dump-data, der indgår i testdatakort ændres ikke. Dette vil fremgå ved at datoen "Sidst dumpet" er uændret i detaljer, mens datoen "Sidst ændret" er opdateret

| Testunivers             | ← Testdatakort                                                                                                    |
|-------------------------|----------------------------------------------------------------------------------------------------|
| 8                       | Juledata<br>TEST1 · 2401010001 · FMK                                                                                                    |
| fmk001<br>♣ <u>♣</u> [→ | ID     1       Beskrivelse     Det første dump, nu med ændring       *     Tags       primo     glædelig jul                                                                                                    |
| Oversigter              | Sidst dumpet         1. dec. 2023 09.28.08           Dump         Image: Contract of the second second |
| Testdatakort            | ★ fucBAB+LCAAAAAAAADsvetyG0mSJvp/nvlGG70zawvoxP1Cm70z1KVKal1HUvVM9cXKQCJJQgQBDgCqSj3WP895hn2B6Weo/3qx45G4R2<br>YCCWQC6RIEdXW3B_IBA5BceHv597uHx5+V/jyed0eT1f0Hu/v11W2023Py7T5qnjU/ma7/a//7c/ND6NofDnq3U96w4F7++mw+w3e/s+/NIcX<br>X6LUyR+J0Rje+krz/PGXJn3C7RPK/tJs/aV5D29MX4F01f0Hu/v11W203Py7T5qnjU/ma7/a//7c/ND6NofDnq3U96w4F7++mw+w3e/s+/NIcX<br>X6LUyR+J0Rje+krz/PGXJn3C7RPK/tJs/aV5D29MX4F01f0Hu/j1db23a9q140mv46E4TCfwlhB59d975Gg3edu2j67k/9Ue82fu0u1+32o+U7rzu<br>j/(qax0+NH0aDxRt/+P776DoazN9zb3wYD5cw0qirtuKaA78Hb307k+91dPeeHLXm4z                                                                                                    |
| DTG Personer            | Ejer fmk001<br>Offentligt Ja<br>Sidstændret 24. jan. 2024 08.56.08 af fmk001                                                                                                    |
| Funktioner              | Automatisk restore # -<br>Eksporteret # 2. gange                                                                                                    |
| Kopier testdata         | Restore                                                                                                    |

Det fremgår at detaljer for testdatakortet er opdateret siden data blev dumpet

#### Kopier testdatakort

Det er muligt at kopiere et eksisterende testdatakort til et nyt. Dette kan især være nyttigt hvis man ønsker at bevare et offentligt testdatakort, oprettet af en anden bruger, til efterfølgende egen brug.

Denne funktion kan aktiveres fra popup-menuen i oversigten, som her:

| Testunivers             | Oversigt over testdatakort Q                                                                                                    |                           |  |  |  |
|-------------------------|----------------------------------------------------------------------------------------------------|---------------------------|--|--|--|
| Θ                       | FMK, DDV                                                                                                    | ## <b>=</b>               |  |  |  |
| fmk001                  | Dine testdatakort                                                                                                    |                           |  |  |  |
| <b>⊉</b> ⊲ <u>À.</u> [→ | Juledata         Endnu et nyt kort         Nyt kort           TESTI · 2401010001 · FMK         TESTI · 0909052185 · FMK         TESTI · 0909052185 · FMK | :                         |  |  |  |
| Oversigter              | primo glædelig jul 🔇 Ofi 🖉 Rediger testkort                                                                                                    |                           |  |  |  |
| Testdatakort            | Det første dump, nu med ændring                                                                                                    |                           |  |  |  |
| Rersonlister            | 🛃 Hent 'Juledata.dump'                                                                                                    |                           |  |  |  |
| DTG Personer            | O Automatisk restore                                                                                                    |                           |  |  |  |
| Funktioner              | Image: Slet         fmk001           24. januar 2024         24. januar 2024                                                                             | fmk001<br>22. januar 2024 |  |  |  |
| C Kopier testdata       | Restore Vis mere \star Restore Vis mere                                                                                                    | *                         |  |  |  |

Kopier-menupunkt i popup-menu for testdatakort

Alternativt kan kopier-knappen under detaljer for et testdatakort anvendes. Denne knap har et kopier-ikon.

| ✓ Testunivers     ← Testdatakort |   |                                                                                        |                                                                                                    |
|----------------------------------|---|----------------------------------------------------------------------------------------|----------------------------------------------------------------------------------------------------|
| Θ                                | 0 | Juledata<br>TEST1 • 2401010001 • FM                                                    | ĸ                                                                                                    |
| fmk001 Kopier<br>⊉a <u>À.</u> ⊡  | * | ID<br>Beskrivelse<br>Tags                                                              | 1<br>Det første dump, nu med ændring<br>primo glædelig jul                                                                                                    |
| Oversigter                       | S | Sidst dumpet<br>Dump                                                                   | 1. dec. 2023 09.28.08                                                                                                    |
| Testdatakort     Personlister    | * | fucBAB+LCAAAAAAAA<br>YCCWQC6RIEdXW3BJE<br>X6LLyR+j0Rje+kvzrPGX<br>j/jgax0+NH0aDxRt/+P7 | ADsvetyG0mS.Jvp/nvlGG70zawvoxP1Cm70z1KVKaI1HUvVM9cXKQCJJQg0BDgCqSj3WP895hn2B6Weo/3qx45G4R2<br>IA5BceHv597uHx5+Y/jyed0eT91f0Hu/v/1Wz9Z3Py7T5qnjU/vm3+/a//7c/ND6NofDnq3U96w4F7++mw+w3e/s+/NIcX<br>Jn3C7RPK/tJs/aV5D29MX4efvbwffY//qobDSa9q140mv4GE4TCfwlh8S9d975Gg3edu2j67k/9Ue82tu0u1+32o+U7rzu<br>76DoazNy253wVDScw0qirtu(aA78H303/rvH0104eAHLtur4z |
| DTG Personer                     |   | Ejer<br>Offentligt<br>Sidst ændret                                                     | fmk001<br>Ja<br>24. jan. 2024 08.56.08 af <b>fmk001</b>                                                                                                    |
| Funktioner                       |   | Automatisk restore #<br>Eksporteret #                                                  | - 2. gange                                                                                                    |
| Kopier testdata                  |   | Restore                                                                                |                                                                                                    |

Kopier-knap i detaljer for testdatakort

Ved kopiering spørges efter navn på kopien:

| Emne på det nye kort                                       |     |            |
|------------------------------------------------------------|-----|------------|
| Emne*<br>Kopi af Juledata                                  |     |            |
|                                                            | Luk | Opret kopi |
| Der forselår som udgangspunkt "Kopi af" ofterfulgt af omne |     |            |

Der foreslås som udgangspunkt "Kopi af" efterfulgt af emne

Resultatet er et nyt testdatakort med samme indhold som det kort, der tages udgangspunkt i:

|       | Testunivers             | Oversigt over testdatakort Q    |                                           |                                 |  |  |
|-------|-------------------------|---------------------------------|-------------------------------------------|---------------------------------|--|--|
|       | fmk001                  | FMK, DDV  Fine testdatakor      | 1                                         | 88 🔳                            |  |  |
|       | <b>≜</b> q <u>À.</u> [→ | Juledata :                      | Endnu et nyt kort                         | Kopi af Juledata                |  |  |
| Overs | igter                   | primo glædelig jul 🔇 Offentligt | test                                      | glædelig jul primo 🔇 Offentligt |  |  |
|       | Testdatakort            | Det første dump, nu med ændring | Beskrivelse af et nyoprettet testdatakort | Det første dump, nu med ændring |  |  |
|       | Personlister            |                                 |                                           | ₿.                              |  |  |
| •     | DTG Personer            |                                 |                                           |                                 |  |  |
| Funkt | ioner                   | fmk001<br>24. januar 2024       | fmk001<br>24. januar 2024                 | fmk001<br>24. januar 2024       |  |  |
|       | Kopier testdata         | Restore Vis mere 🕇              | Restore Vis mere ★                        | Restore Vis mere ★              |  |  |

Kopi er oprettet

Data er de samme, inkl. det dump, der indgår. Følgende er ændret:

| Emne | Kopien er navngivet "Kopi af" efterfulgt at det oprindelige emne. |
|------|-------------------------------------------------------------------|
| CPR  | Personen, data er dumpet fra, er nulstillet.                      |
| Ejer | Aktuelle bruger har ejerskab af kopien.                           |

| Offentligt | Kopien har som udgangspunkt samme privat/offentlig-status som det                 |
|------------|-----------------------------------------------------------------------------------|
|            | testdatakort, der kopieres, men kan gøres privat (også kaldt "delt med link") ved |
|            | at vælge rediger og fjerne markeringen "offentligt".                              |
|            |                                                                                   |

Sidst ændret Dette tidspunkt afspejler som udgangspunkt tidspunktet for kopiering.

#### Download dump-fil

Dump-data fra et testdatakort kan downloades som en dump-fil. Fil-formatet er kompatibelt med det format, der anvendes af den "gamle" javabaserede dump/restore-klient.

Download kan aktiveres fra popup-menuen i oversigten, som her:

| Testunivers       | Oversigt over testdatakort                                                                                                    |                           |  |  |  |
|-------------------|----------------------------------------------------------------------------------------------------|---------------------------|--|--|--|
| Θ                 | Type       FMK, DDV         Fandt 4 testdatakort                                                                                                    | # =                       |  |  |  |
| fmk001            | Dine testdatakort                                                                                                    |                           |  |  |  |
| ≗. <u>À.</u> [→   | Juledata         Endnu et nyt kort         Nyt kort           TESTI · 2401010001 · FMK         TESTI · 0909052185 · FMK         TESTI · 0909052185 · FMK | :                         |  |  |  |
| Oversigter        | primo glædelig jul 🕲 Of: 🖉 Rediger testkort                                                                                                    |                           |  |  |  |
| Testdatakort      | Det første dump, nu med ændring 🔽 Kopier yoprettet testdatakort Mit nyt kort                                                                             |                           |  |  |  |
| Personlister      | 🛃 Hent 'Juledata.dump'                                                                                                    |                           |  |  |  |
| LTG Personer      | O Automatisk restore                                                                                                    |                           |  |  |  |
| Funktioner        | U Slet fmk001<br>24. Januar 2024 24. Januar 2024                                                                                                    | fmk001<br>22. januar 2024 |  |  |  |
| C Kopier testdata | Restore Vis mere ★ Restore Vis mere ★ Restore Vis mere                                                                                                   | *                         |  |  |  |

Hent-menupunkt i popup-menu til download af dump-data fra testdatakort

Alternativt kan download-knappen under detaljer for et testdatakort anvendes:

| C Testunivers   | ← Testda                    | atakort                                                                        |                                                                                                    |
|-----------------|-----------------------------|--------------------------------------------------------------------------------|----------------------------------------------------------------------------------------------------|
| fmk001          | Ju<br>TE:<br>D<br>Be<br>tag | Jledata<br>ST1 • 2401010001 • FMI<br>Iskrivelse<br>gs                          | t<br>1<br>Det første dump, nu med ændring<br>primo glædelig jul                                                                                                    |
| Oversigter      | C Sic                       | dst dumpet<br>Imp                                                              | 1. dec. 2023 09.28.08                                                                                                    |
| Testdatakort    | ★ fuc<br>YC<br>X6<br>Ⅲ i/ic | cBAB+LCAAAAAAAAA<br>CWQC6RIEdXW3BJB<br>LLyR+j0Rje+kvzrPGX<br>gax0+NH0aDxRt/+P7 | DsvetyG0mSJvp/nwlGG70zawvoxP1Cm70z1KVKaI1HUvVM9cXKQCJJ0gQBDgCqSj3WP895hn2B6Weo/3qx45G4R2<br>45BceHv597uHx5+Y/jyed0eT91f0Hu/v/1Wz9Z3Py7T5qnjU/vm3+/a//7c/ND6NofDnq3U96w4F7++mw+w3e/s+/NicX<br>/n3C7RPK/tJs/aV5D29MX4efvbwffYl/qobDSa9q140mv4GE4TCfwlh889d975Gg3edu2j67k/9Ue82fu0u1+32o+U7rzu<br>760az9Y925xW9C5cw0airt(MaX7BH307K+1019deaHLLXm4z |
| DTG Personer    | Eje<br>Off                  | er<br>fentligt<br>det andret                                                   | fmk001<br>Ja<br>24 ion 2024 08 56 08 of <b>fmk01</b>                                                                                                    |
| Funktioner      | Au                          | itomatisk restore #<br>sporteret #                                             | 24. jan. 2024 06.36.06 at Hindor<br>-<br>2. gange                                                                                                    |
| Kopier testdata | Re                          | store                                                                          |                                                                                                    |

Hent-knap i detaljer for testdatakort, til download af dump-data

Den downloadede fil navngives med testdatakortets emne efterfulgt af .dump.

#### Deling af testdatakort

Det er muligt at få kopieret et link til et testdatakort, som kan sendes til en anden bruger, f.eks. med e-mail. Et link ser således ud:

#### https://tu.fmk.netic.dk/app/cards/109

Modtageren af et sådant link kan åbne testdatakortet ved at åbne Testuniverset, logge ind, og efterfølgende indsætte linket i browserens adresselinje.

#### Automatisk restore

Der er mulighed for at opsætte en plan for automatisk restore for et testdatakort. En sådan plan omfatter bl.a. hvilke perioder, der skal foretages restore i, samt hvilke testpersoner, der skal foretages restore til.

Indstillingerne for automatisk restore kan tilgås fra popup-menuen i oversigten, som her:

| Testuniver            | 'S  | Oversigt over testdatakort           | Oversigt over testdatakort               |                           |                                      |                           |  |
|-----------------------|-----|--------------------------------------|------------------------------------------|---------------------------|--------------------------------------|---------------------------|--|
| 0                     |     | FMK, DDV - Fand                      | t <u>4 testdatakort</u>                  |                           |                                      | 88 =                      |  |
| fmk001                |     | Dine testdatakort                    |                                          |                           |                                      |                           |  |
| <b>₽</b> 0, <u>À.</u> | [→  | Juledata<br>TEST1 • 2401010001 • FMK | Endnu et nyt kor<br>TESTI • 0909052185 • | rt :                      | Nyt kort<br>TEST1 • 0909052185 • FMK | :                         |  |
| Oversigter            |     | primo glædelig jul                   | Of 🖉 Rediger                             |                           | testkort                             |                           |  |
| Testdatakort          |     | Det første dump, nu med ændring      | G Kopier yo                              | prettet testdatakort      | Mit nyt kort                         |                           |  |
| Personlister          |     |                                      | 🛃 Hent 'Juledata.dump'                   |                           |                                      |                           |  |
| DTG Persone           | r   |                                      | 🕓 Automatisk restore 🔚                   |                           |                                      |                           |  |
| Funktioner            |     | <br>24. ja                           | II Slet                                  | fmk001<br>24. januar 2024 |                                      | fmk001<br>22. januar 2024 |  |
| C Kopier testda       | ata | Restore Vis mere                     | Restore Vis mere                         | *                         | Restore Vis mere                     | *                         |  |

Indstillinger for automatisk restore er tilgængelige som menupunkt i popup-menu for testdatakort

Alternativt kan indstillingerne tilgås under detaljer for et testdatakort:

| Testunivers                  | ← Testdatakort                                                                                                    |
|------------------------------|----------------------------------------------------------------------------------------------------|
| fmk001                       | U U U U U U U U U U U U U U U U U U U                                                                                                    |
|                              | Tags primo glædelig jul                                                                                                    |
| Oversigter Automatisk restor | Dump                                                                                                    |
| Testdatakort                 | ★ fucBAB+LCAAAAAAAADaDsvetyG0mSJvp/nwIGG70zawvoxP1Cm70z1KVKaI1HUvVM9cXKQCJJQgQBDgCqSJ3WP895hn2B6Weo/3qx45G4R2<br>YCCWQCCRIEdXW3BJBASBceHv597UHx5+Y/jyed0eT9110Huv/1/Wz9Z3Py7T5qnjU/wn3/a//7c/ND6NofDnq3U96w4F7++mv+w3e/s-/NIcX<br>X6LLyR+j0Rje+kvzrPGXJn3C7RPK/LJs/aV5D29MX4efvbwffY//qobDSa9q140mv4GE4TCfwlh8S9d975Gg3edu2j67k/9Ue82fu0u1+32o+U7rzu<br>//taxV=NH0dbxRr/+P776DoazN9zb3wYDScw0qlrfuKaA78Hb307k+919fdeeHLXm4z |
|                              | Ejer fmk001                                                                                                    |
| DTG Personer                 | Offentligt Ja<br>Sidst ændret 24. jan. 2024 08.56.08 af fmk001                                                                                                    |
| Funktioner                   | Automatisk restore # - Fksnorteret # 2 gange                                                                                                    |
| C Kopier testdata            | Restore                                                                                                    |
| A Nuletil teetdata           |                                                                                                    |

Indstillinger for automatisk restore i detaljer for testdatakort

Indstillinger angives i dette skærmbillede:

| Testunivers               | ← Automatisk restore                                      |
|---------------------------|-----------------------------------------------------------|
| fmk001<br>▲ ▲ ⊡           | Z Aktiv X<br>Testmiljø* ✓                                 |
| Oversigter                | Udfyld CPR Vælg fra personliste                           |
| Testdatakort              | L CPR*                                                    |
| Personlister              |                                                           |
| LTG Personer              | Vælg et datorul for restore                               |
| Funktioner                |                                                           |
| C Kopier testdata         | Gylaig tra - Gylaig til           DD/MM/YYYY - DD/MM/YYYY |
| 🖒 Nulstil testdata        | + Tilføj en mere                                          |
| ? Vejledninger            |                                                           |
|                           |                                                           |
|                           |                                                           |
| SUNDHEDSDATA<br>STYRELSEN | ③ Automatisk restore                                      |

Indstillinger for automatisk restore

#### Angiv følgende:

| Aktiv       | Automatisk restore aktiv/inaktiv. Denne indstilling tillader at man kan deaktivere automatisk restore uden at slette alle indstillinger.                                                                                                    |
|-------------|----------------------------------------------------------------------------------------------------|
| Testmiljø   | Angiv hvilket testmiljø data skal indlæses i: Test1, Test2, Uddannelse eller<br>Prodtest.                                                                                                    |
|             | <b>Bemærk:</b> Det er ikke muligt at restore DDV dumps til andre miljøer end dumpet stammer fra. Dette skyldes forskelle på vaccinations-stamdata i de forskellige miljøer.                                                                                                    |
| CPR         | Angiv hvilken testperson, data skal indlæses til. Der kan vælges mere end én<br>person med Tilføj CPR knappen.                                                                                                    |
| Personliste | Som alternativ til at indtaste CPR-numre direkte, er det muligt at vælge en på<br>forhånd defineret liste af testpersoner som modtager af data. Dette kan være<br>hensigtsmæssigt i undervisningssammenhænge, hvor den samme liste af personer<br>genbruges i flere undervisningssessioner. |
| Datorul     | Såfremt dette efterlades blankt vil data blive indlæst uden ændringer i forhold til<br>dumpet, inkl. datoer.                                                                                                    |
|             | Såfremt der angives en dato vil datoer blive forskudt i forhold til denne dato ved<br>indlæsning. Der henvises til afsnittet Datorul i Appendiks for nærmere beskrivelse.                                                                                                    |

# **Gyldighed** Såfremt der angives en datoperiode vil automatisk restore kun blive udført i denne periode. Dette kan evt. anvendes, hvis man på forhånd ved i hvilken periode, der foretages undervisning.

Knappen "Tilføj en mere" kan anvendes til at tilføje endnu en planlægning af automatisk restore for samme testdatakort, f.eks. en periode mere.

Automatisk restore er pt. konfigureret til afvikling kl. 1:30 hver nat. Hvis dags dato på afviklingstidspunktet er indenfor den gyldighedsperiode, der er konfigureret under automatisk restore for et testdatakort, og automatisk restore er markeret "Aktiv" for pågældende kort, vil der blive udført restore for dette testdatakort.

#### Slet testdatakort

Slet testdatakort kan aktiveres fra popup-menuen i oversigten, som her:

| Testunivers       | Oversigt over testdatakort Q                                                                                                    |                           |  |  |  |
|-------------------|----------------------------------------------------------------------------------------------------|---------------------------|--|--|--|
| e<br>fmk001       | Type     FMK, DDV     Fandt 4 testdatakort       Dine testdatakort                                                                                       | 88 <b>=</b>               |  |  |  |
| \$ <u>À</u> [→    | Juledata         Endnu et nyt kort         Nyt kort           TESTI · 2401010001 · FMK         TESTI · 0909052185 · FMK         TESTI · 0909052185 · FMK | :                         |  |  |  |
| Oversigter        | primo glædelig jul 🛇 Of 🖉 Rediger testkort                                                                                                    |                           |  |  |  |
| Testdatakort      | Det første dump, nu med ændring 🖸 Kopier yoprettet testdatakort Mit nyt kort                                                                             |                           |  |  |  |
| Personlister      | Hent 'Juledata.dump'                                                                                                    |                           |  |  |  |
| L DTG Personer    | O Automatisk restore                                                                                                    |                           |  |  |  |
| Funktioner        | Image: Site         fmk001           24. Januar 2024         24. Januar 2024                                                                             | fmk001<br>22. januar 2024 |  |  |  |
| C Kopier testdata | Restore Vis mere \star Restore Vis mere                                                                                                    | *                         |  |  |  |

Slet-menupunkt i popup-menu for testdatakort

Alternativt kan slet-knappen under detaljer for et testdatakort anvendes:

| C Testunivers     | ← Tes | stdatakort                                                                             |                                                                                                    |
|-------------------|-------|----------------------------------------------------------------------------------------|----------------------------------------------------------------------------------------------------|
| Θ                 | 0     | Juledata                                                                               | ĸ                                                                                                    |
| fmk001            | Ū     | ID                                                                                     | 1                                                                                                    |
| • • •             |       | Beskrivelse                                                                            | Det første dump, nu med ændring                                                                                                    |
|                   | Ŧ     | Tags                                                                                   | primo glædelig jul                                                                                                    |
| Oversigter        | 0     | Sidst dumpet<br>Dump                                                                   | 1. dec. 2023 09:28.08                                                                                                    |
| Testdatakort      | *     | fucBAB+LCAAAAAAAA<br>YCCWQC6RIEdXW3BJE<br>X6LLyR+j0Rje+kvzrPGX<br>j/jgax0+NH0aDxRt/+P3 | ADsvetyG0mSJvp/nwlGG70zawvoxP1Cm70z1KVKa11HUvVM9cXKQCJJ0gQBDgCqSj3WP895hn2B6Weo/3qx45G4R2<br>IA5BceHv597uHx5+Y/jyed0eT91f0Hu/v/1Wz9Z3Py7T5qnjU/vm3+/a//7c/ND6NofDnq3U96w4F7++mw+w3e/s+/NicX<br>Jn3C7RPK/tJs/a/S5029MX4efvbwffY/j/qobSa9d140mv4CE4TCfwlh8S9d975Gg3edu2j67k/9Ue82fu0u1+32o+U7rzu<br>76DoczNzb3vW15cw0qifukqA78hB3Q7k+j91dPeaHLJwMz |
| DTG Personer      | 2     | Ejer<br>Offentligt<br>Sidst androt                                                     | fmk001<br>Ja<br>24 jap 2024 08 56 08 of <b>fmk001</b>                                                                                                    |
| Funktioner        |       | Automatisk restore #<br>Eksporteret #                                                  | 2. gange                                                                                                    |
| C Kopier testdata |       | Restore                                                                                |                                                                                                    |
| .6 NULLINI        |       |                                                                                        |                                                                                                    |

Slet-knap i detaljer for testdatakort

Efter klik på slet-knappen bedes brugeren bekræfte at testdatakortet ønskes slettet:

| Testunivers                | ← Testdatakort                                                                                                    |
|----------------------------|----------------------------------------------------------------------------------------------------|
| fmk001<br>≰a, <u>À.</u> [→ | Ulicity Juledata TEST1 + 2401010001 + FMK  D ID 1 Beskrivelse Det første dump, nu med ændring Tags Corport produktivel                                                                                                    |
| Oversigter                 | Sidst dumpet 1. dec. 2023 09.28.08<br>Dump                                                                                                    |
| Testdatakort               | ★ fucBAB+LCAAAAAAAADsvetyG0mSJvp/nwlGG70zawvoxP1Cm70z1KVKal1HUvVM9cXKQCJJQq0BDgCqSj3WP895hn2B6Weo/3qx45G4R2<br>YCCWQC6RIEdXW3BJBA5BceHv597uHx5+V/jyed0eT9110Hu/v/1Wz9Z3Py7T5qnjU/vm3+/a//7c/ND6NofDnq3U96w4F7++mw+w3e/s+/NicX<br>X6LLyR+l0Rie+kvzrP6ZJn3C7RPK/tJs/aV5D29MX4efvbwffYj//qobDSa9q140mv46E4TCfwih8S9d9756g3edu2j67k/9Ue82fu0u1+32o+U7rzu<br>H9101PeaHLIXm4z. |
| DTG Personer               | Ejer     Slet dette testdatakort?       Offentligt     Denne handling kan ikke fortrydes       Sidst ændret     Denne handling kan ikke fortrydes                                                                                                    |
| Funktioner                 | Automatisk restore #<br>Eksporteret #                                                                                                    |
| Kopier testdata            | Restore                                                                                                    |

Bruger bedes bekræfte sletning

Efter sletning fjernes detaljer og der gås tilbage til oversigten over testdatakort.

Bemærk, det er ikke muligt at slette andre brugeres testdatakort.

# Personlister

Det er muligt at oprette navngivne lister af cpr-numre. En sådan liste kan angives som mål for restore, herunder automatisk restore, som alternativ til at indtaste cpr-numre fra gang til gang. Dette kan f.eks. være nyttigt i undervisningssammenhæng.

Bemærk: Brugere kan oprette egne personlister, men kan ikke tilgå lister fra andre brugere.

#### Oversigt over personlister

Oversigten over eksisterende personlister kan vises med menupunktet Personlister:

| Testunivers            | Oversigt over personlister |                              | ۹ |
|------------------------|----------------------------|------------------------------|---|
| 8                      | Personliste nr. 1          | Testliste med 5 testpersoner | ~ |
| fmk001                 | Personliste nr. 2          | Dette er liste nr. 2         | ~ |
| <b>≗</b> \ <u>→</u> [→ |                            |                              |   |
| Oversigter             |                            |                              |   |
| Testdatakort           |                            |                              |   |
| Personlister           |                            |                              |   |

#### Oversigt over personlister

Det er muligt at filtrere oversigten efter liste-navn ved at klikke på forstørrelsesglasset i øverste højre hjørne, indtaste en del af navnet og taste Enter.

Detaljer for en personliste kan vises ved at klikke på en række i listen. Dette folder detaljer ud. Rækken kan foldes sammen ved igen at klikke i rækken.

| Testunivers                   | Oversigt over personlister                                                                                              | ۹  |
|-------------------------------|----------------------------------------------------------------------------------------------------|----|
| fmk001<br>▲ ▲ ⊡               | Personliste nr. 1         Testliste med 5 testpersoner           Personliste nr. 1         Testliste med 5 testpersoner | ~  |
| Oversigter                    | Rediger                                                                                                    | Ū  |
| Testdatakort     Personlister | Personliste nr. 2 Dette er liste nr. 2                                                                                  | ~  |
| DTG Personer                  |                                                                                                    |    |
| Funktioner                    |                                                                                                    |    |
| C Kopier testdata             |                                                                                                    |    |
| 🖒 Nulstil testdata            |                                                                                                    |    |
| ? Vejledninger                |                                                                                                    |    |
|                               |                                                                                                    |    |
|                               |                                                                                                    |    |
| STYRELSEN                     |                                                                                                    | 2: |

Detaljer for en personliste

#### Opret ny personliste

En ny personliste kan oprettes med knappen nederst til højre.

| Testunivers                | ← Opret personliste |
|----------------------------|---------------------|
| Θ                          | Navn*               |
| fmk001<br>₽q <u>♀</u> . [→ | Beskrivelse         |
| Oversigter                 | CPR*                |
| Testdatakort               |                     |
| Rersonlister               |                     |
| LTG Personer               |                     |
| Funktioner                 |                     |
| C Kopier testdata          |                     |
| 🖒 Nulstil testdata         |                     |
| ? Vejledninger             |                     |
|                            |                     |
|                            |                     |
|                            |                     |
| SUNDHEDSDATA<br>STYRELSEN  |                     |

Opret ny personliste

Angiv følgende:

| Navn        | Navn på personliste. Dette er navnet der vises ved valg af personlister, f.eks. i<br>restore-funktionen. Navnet skal derfor være beskrivende nok til at identificere<br>listen. |
|-------------|----------------------------------------------------------------------------------------------------|
| Beskrivelse | Valgfri tekst, som kan rumme en nærmere beskrivelse af personlisten, f.eks. hvad<br>listen skal bruges til.                                                                     |
| CPR         | Et eller flere CPR-numre, som indgår i listen.                                                                                                    |

Der afsluttes med at klikke på Opret, hvilket gemmer data og viser oversigten over personlister.

#### Ændring af personliste

Data i en personliste ændres ved at folde detaljer ud i oversigten, og klikke på Rediger-knappen:

| Testunivers              | Oversigt over personlister | Oversigt over personlister   |   |
|--------------------------|----------------------------|------------------------------|---|
| Θ                        | Personliste nr. 1          | Testliste med 5 testpersoner | ~ |
| fmk001                   | Personliste nr. 2          | Dette er liste nr. 2         | ^ |
| <b>₽</b> a, <u>À.</u> [→ | Personliste nr. 2          |                              |   |
| Oversigter               | 2001654325                 |                              |   |
| Testdatakort             | Rediger                    |                              | 匝 |
| Rersonlister             | -fm                        |                              |   |

Redigér data for personliste

Dette bringer et billede frem, hvor navn, beskrivelse og listen over indgående cprnumre kan ændres:

| Testunivers                                                | ← Opdater personliste                                                        |
|------------------------------------------------------------|------------------------------------------------------------------------------|
| fmk001<br>▲ ▲ 다                                            | Navn*- Personliste nr. 2  Beskrivelse Dette er liste nr. 2 med en ændring  # |
| Oversigter<br>Testdatakort<br>Personlister<br>DTG Personer | CPR*<br>▲ 2001654325<br>200165-4325 [Adam Albertsen]<br>▲ Tilføj CPR         |
| Funktioner                                                 |                                                                              |
|                                                            |                                                                              |
| 🖒 Nulstil testdata                                         |                                                                              |
| Vejledninger                                               |                                                                              |
| SUNDHEDSDATA<br>STYRELSEN                                  | G GEM                                                                        |

Der angives ændrede data for personliste

Der afsluttes herefter med Gem, hvorefter der vendes tilbage list oversigten over personlister.

#### Slet personliste

En personliste kan slettes ved at folde detaljer ud i oversigten, og klikke på slet-knappen:

| Testunivers              | Oversigt over personlister |                                     | ۹    |
|--------------------------|----------------------------|-------------------------------------|------|
| 0                        | Personliste nr. 1          | Testliste med 5 testpersoner        | ~    |
| fmk001                   | Personliste nr. 2          | Dette er liste nr. 2 med en ændring | ^    |
| <b>≜</b> ⊲ <u>≩</u> . [→ | Personliste nr. 2          |                                     |      |
| Oversigter               | 2001654325                 |                                     |      |
| Testdatakort             | Rediger                    |                                     | Ū    |
| Personlister             |                            |                                     | Slet |

Slet personliste

#### Bruger bedes bekræfte sletningen:

| Testuni           | vers        | Oversigt over personlister |                                     | ۹ |
|-------------------|-------------|----------------------------|-------------------------------------|---|
| e                 | 3           | Personliste nr. 1          | Testliste med 5 testpersoner        | ~ |
| fmk               | 001         | Personliste nr. 2          | Dette er liste nr. 2 med en ændring | ^ |
| <u>a</u> <u>2</u> | <u>}</u> [→ | Personliste nr. 2          |                                     |   |
| Oversigter        |             | ▲ 2001654325               | ,                                   |   |
| Testdatal         | ort         | Rediger                    |                                     | 1 |
| 🚓 Personlis       | ter         |                            | Slet denne personliste?             |   |
| L DTG Pers        | oner        |                            | Denne handling kan ikke fortrydes   |   |
| Funktioner        | telete      |                            | Luk Slet permanent                  |   |

Sletning bekræftes

Efter sletning vendes tilbage til oversigten over personlister.

Bemærk, det er ikke muligt at slette personlister, der er angivet som mål for automatisk restore i et testdatakort, da disse betragtes som værende "i brug".

#### **DTG Personer**

Testuniverset er integreret med DTG, og har mulighed for at vise en oversigt over de testpersoner, der er adgang til i DTG.

|        | Testunivers      | Oversigt over DTG Testpe | rsoner               | ۹ |
|--------|------------------|--------------------------|----------------------|---|
|        | 8                | 2001654325               | Adam Albertsen       | ~ |
|        | fmk001           | 0804957553               | Adrian Bach          | ~ |
|        | <b>≜</b>         | 1906413643               | Adrian Jørgensen     | ~ |
|        | · <b>-</b> ·     | 1306229415               | Adrian Knudsen       | ~ |
| Oversi | gter             | 1107764425               | Adrian Møller        | ~ |
|        | Testdatakort     | 1307769537               | Adrian Møller        | ~ |
|        | Personlister     | 0711561113               | Adrian Pedersen      | ~ |
| •      | DTG Personer     | 1508191835               | Adrian Svendsen      | ~ |
| —      | oper             | 2403344403               | Adrian Sørensen      | ~ |
|        | oner             | 1005277759               | Adrian Sørensen      | ~ |
|        | Kopier testdata  | 1808809474               | Agnes Jensen         | ~ |
| 0      | Nulstil testdata | 0201219566               | Agnes Synlab Jensen  | ~ |
| ?      | Vejledninger     | 2001124334               | Alba Synlab Jensen   | ~ |
|        |                  | 0107066666               | Albert Albertsen     | ~ |
|        |                  | 2504804529               | Albert Albertsen     | ~ |
|        |                  | 2412229811               | Albert Andersen      | ~ |
| ۲      |                  | 1808634623               | Albert Jensen        | ~ |
| STYR   | RELSEN           | 0201079187               | Albert Synlab Jensen | ~ |

Oversigt over DTG testpersoner

Det er muligt at filtrere oversigten efter fornavn/efternavn ved at klikke på forstørrelsesglasset i øverste højre hjørne, indtaste en del af navnet og taste Enter.

En testperson i oversigten kan foldes ud:

| Testunivers          | Oversigt over DTG Testpersoner |                               |           |
|----------------------|--------------------------------|-------------------------------|-----------|
| fmk001               | 2001654325<br>0804957553       | Adam Albertsen<br>Adrian Bach | *<br>*    |
| <b>≗</b> <u>À</u> [→ | 1906413643                     | Adrian Jørgensen              | ^         |
| Oversigter           | Navr: Adrian Jørgensen         |                               | 2a 15 FMK |
| 😩 Personlister       | 1306229415                     | Adrian Knudsen                | Abn i DTG |

Detaljer for en DTG testperson

Dette giver adgang til følgende genveje:

**Åbn i DTG** Dette åbner DTG i en ny fane i browseren, og viser detaljer for den pågældende testperson.

**Åbn i FMK-Online** Dette åbner FMK-Online i en nu fane i browseren, og forvælger den pågældende testperson.

Bemærk: Ikke alle brugere kan anvende Åbn i FMK-Online-funktionen, da dette kræver login.

#### Nulstilling af testperson

Dump/restore snitfladerne i både FMK og DDV giver mulighed for at "nulstille" medicin- og vaccinationskort for en testperson.

Fra DTG Personoversigten er der adgang til at foretage nulstilling med knappen Nulstil.

| Testunivers            | Oversigt over DTG Testpersone             | Q                |                        |
|------------------------|-------------------------------------------|------------------|------------------------|
| θ                      | 2001654325                                | Adam Albertsen   | ~                      |
| fmk001                 | 0804957553                                | Adrian Bach      | ~                      |
| <b>≗</b> ⊲ <u>À.</u> ⊡ | 1906413643                                | Adrian Jørgensen | ^                      |
| Oversigter             | CPR: 1906413643<br>Navn: Adrian Jørgensen |                  |                        |
| Testdatakort           | O Nulstil                                 |                  | <b>Д</b> о, <b>РМК</b> |
| Personlister           | 1306229415                                | Adrian Knudsen   | ~                      |

Knap til nulstilling af FMK/DDV data for testperson

#### Knappen åbner følgende dialog:

| Nulstiller 1306229415 [Adrian Knudsen] |     |                |
|----------------------------------------|-----|----------------|
| _ CPR*<br>▲ 1306229415                 |     |                |
| Type*                                  |     | •              |
| Testmiljø*                             |     | •              |
|                                        | Luk | Nulstil Person |

#### Nulstil testperson

Angiv følgende:

Type

Angiv hvilket system data skal nulstilles i: FMK eller DDV.

TestmiljøAngiv hvilket testmiljø data skal nulstilles i: Test1, Test2, Uddannelse eller<br/>Prodtest.

Afslutningsvist nulstilles med knappen Nulstil Person. Den pågældende testperson vil efterfølgende have et tomt medicin- eller vaccinationskort, afhængigt af valgt type, i det valgte testmiljø.

# Appendiks

#### Datorul ved Restore i Testuniverset

Ved restore i FMK eller DDV indlæses data som udgangspunkt uændret, altså præcis som de var på det tidspunkt hvor de blev dumpet. Efterhånden som tiden går og dumps bliver ældre, kan der opstå det problem, at data efter restore er så gamle, at det besværliggør brugen, f.eks. til undervisning.

Eksempel:

• Hvis en medicinordination var én uge gammel, og gyldig i en måned på dump-tidspunktet, og det er et år siden at data blev dumpet, så vil ordinationen efter restore ikke længere være gyldig. Den vil være udløbet for næste 1 år siden.

Der er her "Datorul" kommer ind i billedet. Dette giver mulighed for at få flyttet data i tid i forbindelse med restore.

I den "gamle" dump/restore-klient kunne der sættes et flueben for datoforskydning. Brugerfladen så således ud:

| Datoforskydning         |
|-------------------------|
| ✓ Restore til dags dato |
|                         |
|                         |

Hvis der *ikke* blev sat flueben her, ville data blive indlæst uden ændringer i forhold til dumpet. Hvis der derimod *blev* sat flueben ville dags dato blive anvendt som datorul.

I Testuniverset er dette flueben blevet erstattet af en mulighed for at angive en specifik dato. Der kan således også angives datoer, som ligger før dags dato.

#### **Eksempler:**

- Hvis en medicinordination var én uge gammel, og gyldig i en måned på dump-tidspunktet, og der angives dags dato i Datorul ved restore, så vil ordinationen efter restore ligeledes være én uge gammel og gyldig en måned frem også selvom det f.eks. var et år siden at data blev dumpet.
- Hvis en medicinordination var én uge gammel, og gyldig i en måned på dump-tidspunktet, og der angives 15. marts 2024 i Datorul ved restore, så vil ordinationen efter restore være dateret én uge før denne dato, altså 8. marts 2024, og være gyldig en måned frem, i dette tilfælde til d. 8. april.

Resultatet af Datorul er altså, at data efter restore datomæssigt kommer til at afspejle data relativt til dato for dump.

#### Datorul ved automatisk restore i Testuniverset

Der er i Testuniverset mulighed for at konfigurere automatisk restore for et dump. Se afsnittet Automatisk restore for en nærmere beskrivelse af dette.

Som en del af konfigurationen for automatisk restore indgår også feltet Datorul. Dette felt kan enten være blankt eller indeholde en specifik dato, ligesom det er tilfældet ved "manuelt restore". Det er dog vigtigt at forstå, hvad dette præcist betyder for automatisk restore.

#### Eksempel:

Den 1. april oprettes en definition for automatisk restore. Definitionen specificerer automatisk afvikling af restore fra 7. april til 14. april, begge dage inklusive, for et specifikt testdatakort. I Datorul er angivet d. 1. april. D. 7. april kl. 01:30 afvikles restore første gang, og der foretages her restore relativt til d. 1. april, da det er det, der er angivet i Datorul. Det samme sker d. 8. april kl. 01:30, og så fremdeles indtil d. 14. april.

Eksemplet viser, at data bliver ens hver gang der restores automatisk, da datoer forskydes i forhold til den faste dato, der er angivet i Datorul, og *ikke* i forhold til afviklingsdato for automatisk restore.

#### Datorul i FMK

Ovenstående beskriver Testuniversets generelle håndtering af datoforskydning ved restore.

Der er dog nogle kompleksiteter i datoforskydning, som beskrives nærmere i det følgende. Dette er relateret til Testuniverset, men gælder også restore med den "gamle" dump/restore-klient.

Når FMK foretager datoforskydning, så sker det altid i hele dage, udregnet mellem i det tidspunkt, der er dumpet på, inkl. klokkeslæt, og den dato, der er angivet i Datorul, men på det tidspunkt på dagen, hvor der foretages restore.

#### Eksempler:

 Der oprettes en medicinordination som gælder fra d. 17. april, og data dumpes til et testdatakort d. 17. april kl. 15:00. Dagen efter, d. 18. april kl. 09:00 foretages restore til en anden patient, og Datorul angives til dags dato, dvs. 18. april. Resultatet er, at medicinordinationen er gyldig fra 17. april.

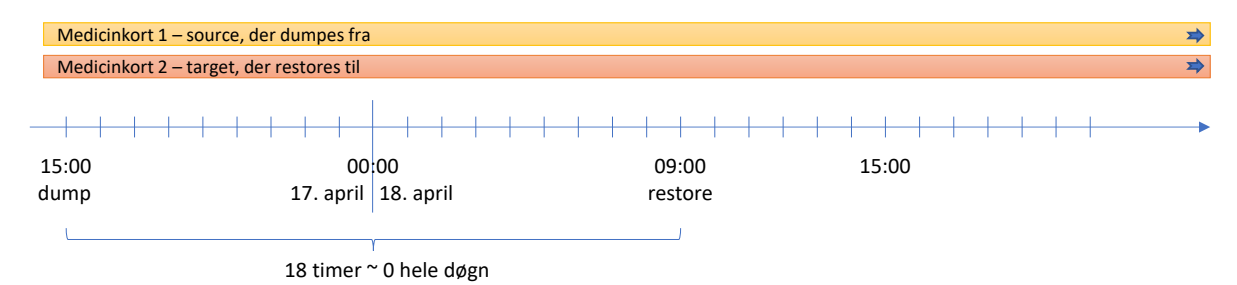

Der er 0 hele døgn fra d. 17. april kl. 15:00 til kl. 18. april kl. 09:00. Derfor forskydes datoerne i dumpet med 0 dage, så de data, der bliver restored, får samme datering som i dumpet. Ordinationen bliver altså gyldig fra 17. april.

• Der foretages restore *af samme dump* kl. 15:30 samme dag, til en tredje patient. Datorul angives igen til dags dato, dvs. 18. april. Resultatet er denne gang, at medicinordinationen er gyldig fra d. 18. april.

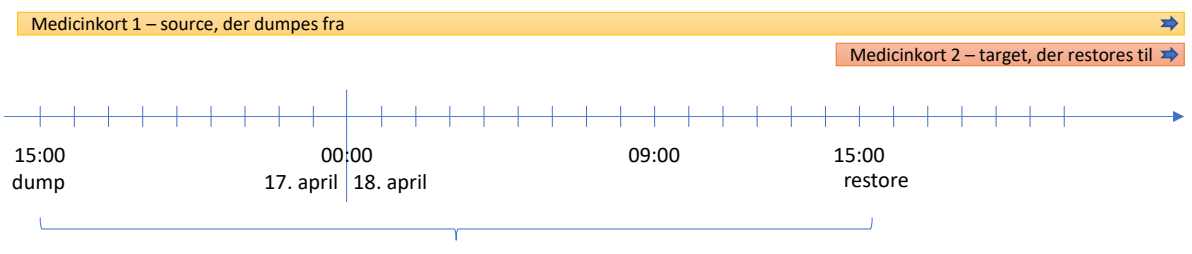

24½ time ~ 1 helt døgn

Der 1 helt døgn fra d. 17. april kl. 15:00 til kl. 18. april kl. 15:30. Derfor forskydes datoerne i dumpet med 1 dag. Medicinordinationen bliver derfor gyldig fra 18. april.

Årsagen til, at aktuelle tidspunkt på dagen medregnes er, at FMK data rummer tidspunkter med klokkeslæt, og det ønskes undgået, at fremtidige tidspunkter opstår ved restore.

Der henvises i øvrigt til FMK-dokumentationens afsnit om "restore med datoangivelse" for beskrivelse datoforskydning: <u>https://wiki.fmk-teknik.dk/doku.php?id=fmk:dumprestore:services</u>.